# Payroll Coordinator

# Change Talent Manager

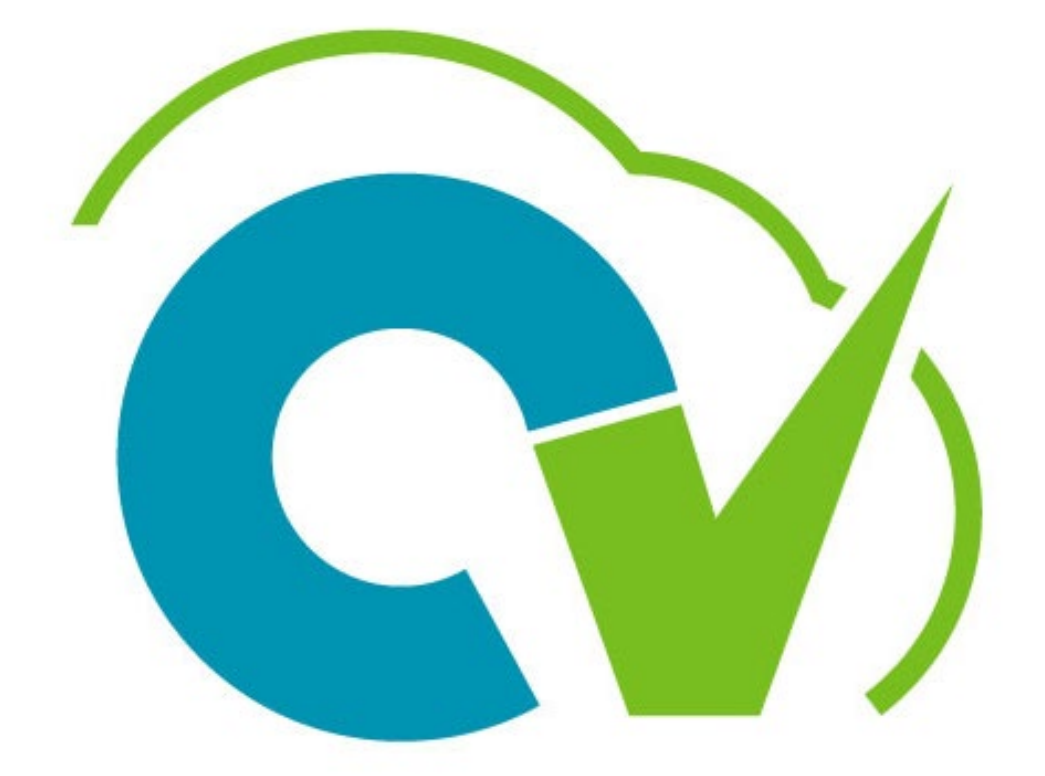

# CloudVergent 360

# **Payroll Coordinator**

# **Change Talent Manager**

Navigation: My Client Group >> Quick Actions >> Change Manager (Employment Group)

Note to Approver: The approval notification will specify whether the change is to Talent Manager or Line Manager, approvers need always <u>REJECT</u> the transaction in case the proposed manager type is <u>"Line Manager."</u>

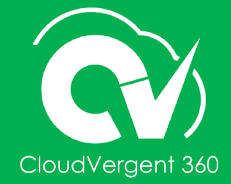

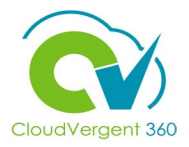

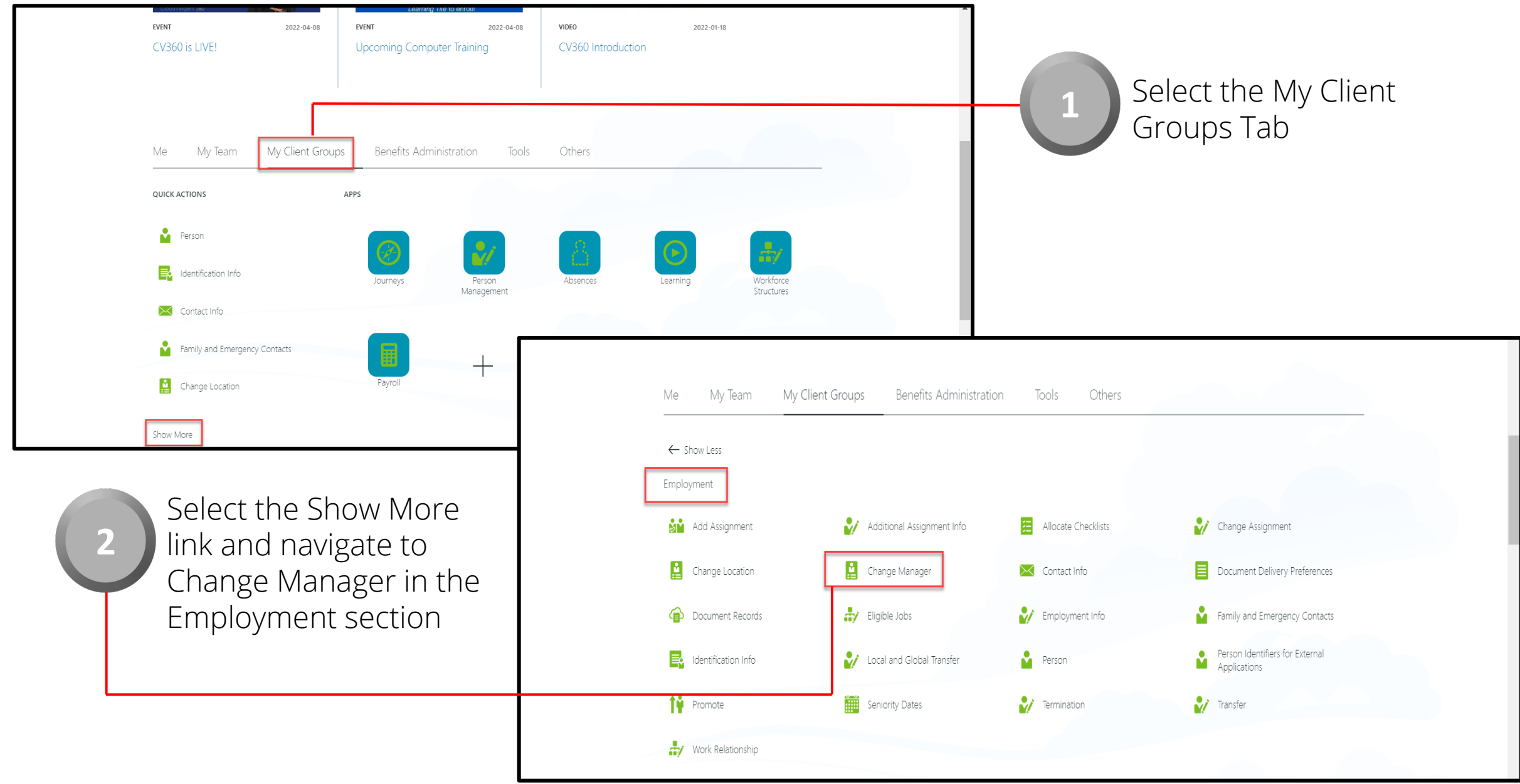

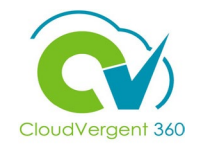

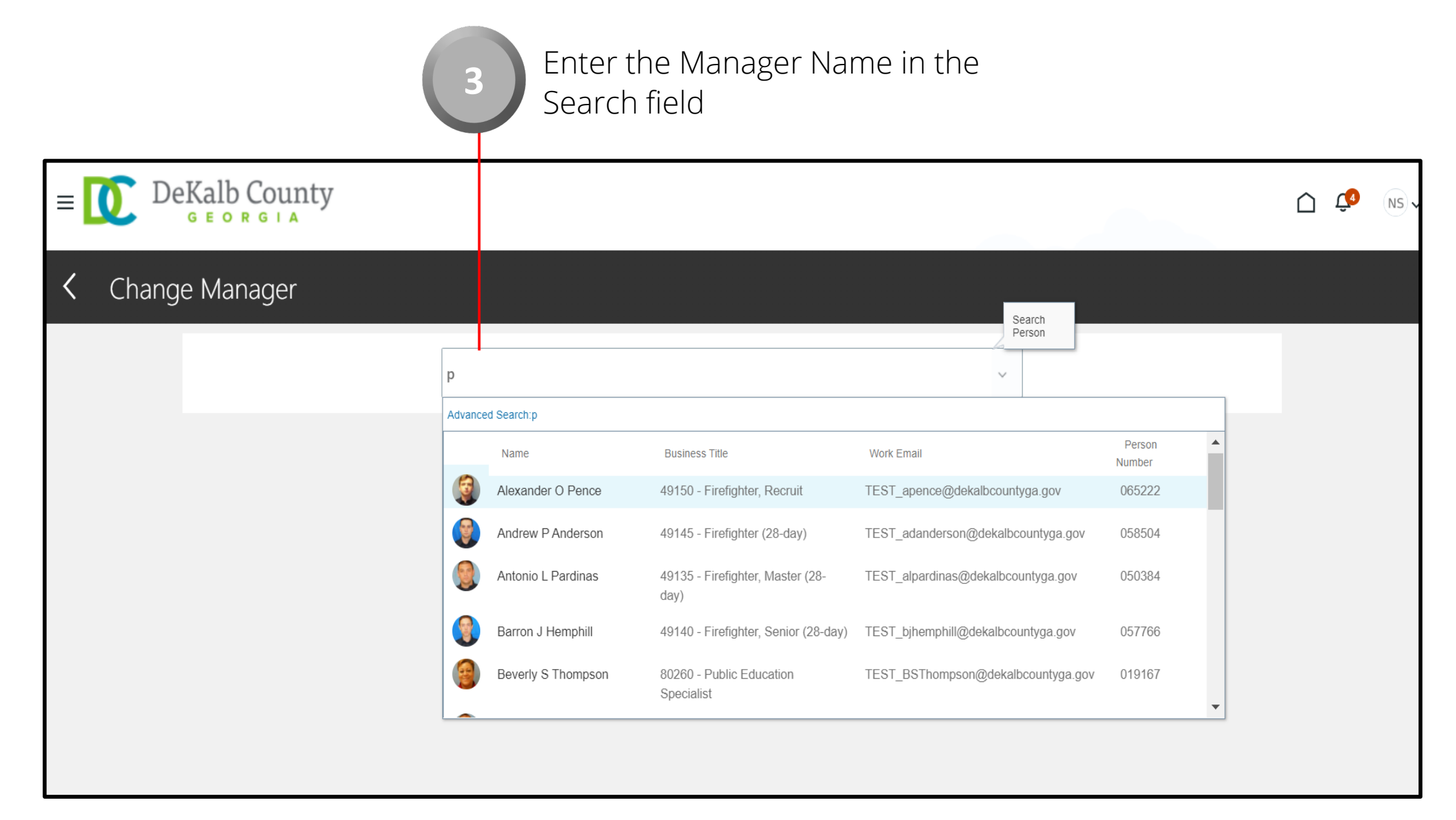

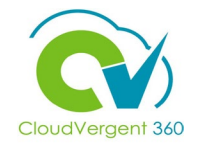

|                                                             | ≡ Del      | Kalb County                           |   |                                                                                                    |        | 🛆 🥵 🔊 🗸        |
|-------------------------------------------------------------|------------|---------------------------------------|---|----------------------------------------------------------------------------------------------------|--------|----------------|
|                                                             | Ch<br>Prin | ange Manager<br>cella White           |   |                                                                                                    | Submit | <u>C</u> ancel |
|                                                             |            | *When does the manager change start?  |   | *What's the way to change the manager?<br>Manager Change<br>Why are you changing the manager?<br>Addition of Assignment for Manager | ~<br>~ |                |
| Enter the Effective<br>Date of the Talent<br>Manager Change |            | <ol> <li>Maintain Managers</li> </ol> | c | ontin <u>u</u> e                                                                                                    |        |                |
|                                                             |            | ③ Document Records (Attachments)      |   |                                                                                                    |        |                |

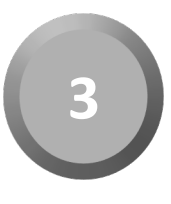

Enter the Action and Action Reason of the Talent Manager Change and Select Continue

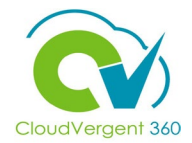

| ≡ <b>()</b> D | eKalb County                                      |                                                     | ∩ 🖓 NS√          |
|---------------|---------------------------------------------------|-----------------------------------------------------|------------------|
|               | Change Manager<br>Princella White                 | Submit                                              | Cancel           |
|               | ① When and Why                                    | 🖌 Edit                                              |                  |
|               | 2 Maintain Managers                               | + Add                                               |                  |
|               | Todd B McCollum<br>49122 - Rescue Captain (40-hr) | Talent Manager                                      |                  |
|               | Todd B McCollum<br>49122 - Rescue Captain (40-hr) | Line manager                                        | -                |
|               |                                                   | Continue                                            |                  |
|               |                                                   | 3<br>Select the Edit button<br>Maintain Managers Se | in the<br>ection |

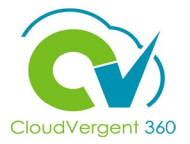

| Change Manager<br>Princella White                 |                   | Sub <u>m</u> it  | <u>C</u> ancel |
|---------------------------------------------------|-------------------|------------------|----------------|
| ① When and Why                                    |                   | 🖍 Edit           |                |
| 2 Maintain Managers                               |                   |                  |                |
| 5Name                                             | Tura              | Delete OK Cancel |                |
| <br>Adam D Connelly                               | Talent Manager    | ~                |                |
| Todd B McCollum<br>49122 - Rescue Captain (40-hr) | Line manager      |                  |                |
|                                                   | Contin <u>u</u> e |                  |                |
|                                                   |                   |                  |                |

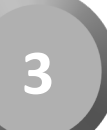

Use the name drop-down list to select the replacement Talent Manager

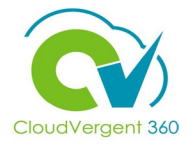

| Change<br>Princella W | e Manager<br><sub>hite</sub>                                         |   |                                | Sub <u>m</u> it <u>C</u> ancel |
|-----------------------|----------------------------------------------------------------------|---|--------------------------------|--------------------------------|
| () W                  | /hen and Why                                                         |   |                                | 🖍 Edit                         |
| <b>2</b> M            | 1aintain Managers                                                    |   |                                |                                |
|                       | *Name                                                                |   | Туре                           | Delete OK Cancel               |
|                       | Adam D Connelly<br>Todd B McCollum<br>49122 - Rescue Captain (40-hr) | ~ | Talent Manager<br>Line manager |                                |
|                       |                                                                      | c | ontin <u>u</u> e               |                                |
|                       |                                                                      |   |                                | 3 Select OK                    |

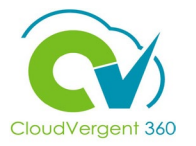

| Change Manager<br>Princella White                                         |                     | Sub <u>m</u> it <u>C</u> ancel |
|---------------------------------------------------------------------------|---------------------|--------------------------------|
| ① When and Why                                                            |                     | 🖍 Edit                         |
| 2 Maintain Managers                                                       |                     |                                |
| Adam D Connelly                                                           | Talent Manager      | + Add                          |
| 49119 - Fire Captain<br>Todd B McCollum<br>49122 - Rescue Captain (40-hr) | Line manager        |                                |
|                                                                           | Contin <u>u</u> e   |                                |
| <br>8 Select                                                              | the Continue button |                                |

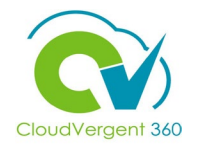

| Change Manager<br>Princella White | Sub <u>m</u> it <u>C</u> ancel                      |
|-----------------------------------|-----------------------------------------------------|
| ① When and Why                    | 🖍 Edit                                              |
| ② Maintain Managers               | 🖍 Edit                                              |
| 3 Document Records (Attachments)  |                                                     |
|                                   | + Add                                               |
| There's nothing here so far.      |                                                     |
| Contin <u>u</u> e                 |                                                     |
| 8                                 | Select the Add button to Attach<br>Document Records |

8

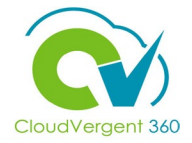

| 3 Document Records (Attachments)   |    |        |
|------------------------------------|----|--------|
| Document Details<br>*Document Type | ОК | Cancel |
| Select a value                     |    |        |
|                                    |    |        |
| (4) Comments                       |    |        |
| Seniority Dates                    |    | $\sim$ |

Select the Appropriate Document Type

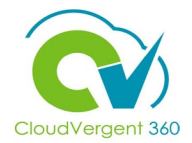

| Document Details<br>*Document Type<br>Other Employment | Country<br>All Countries<br>Category<br>Employment | OK Cancel                 | <b>Note</b> : Enter the Applicate<br>details for the documen | ole<br>t |
|--------------------------------------------------------|----------------------------------------------------|---------------------------|--------------------------------------------------------------|----------|
| Name<br>Talent Manager Change                          | Issuing Location                                   |                           | attachment                                                   |          |
|                                                        | 4/20/22                                            | ťè                        |                                                              |          |
| From Date                                              |                                                    | Number                    | *Issued On 4/20/22                                           |          |
| m/d/yy tie                                             | Issuing                                            | From Date 4/20/22         | Issuing Authority                                            |          |
| Select a value                                         | Contex                                             | m/d/yy                    | Issuing Comments                                             |          |
|                                                        |                                                    | Attachments               | ✓                                                            |          |
| Select the Conti                                       | inue                                               | 4                         | Drag files here or click to add attachment 🗸                 |          |
| Button                                                 |                                                    | 回 Doc1.docx (782.33 KB) き | By Nora M Stewart on 4/20/22                                 |          |

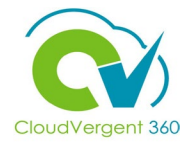

| *Comments                    |  |   |
|------------------------------|--|---|
| Changing the Talent Manager. |  | 1 |
| Seniority Dates              |  | ~ |
|                              |  |   |

8 Enter Comments for the Talent Manager Change

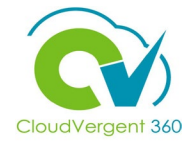

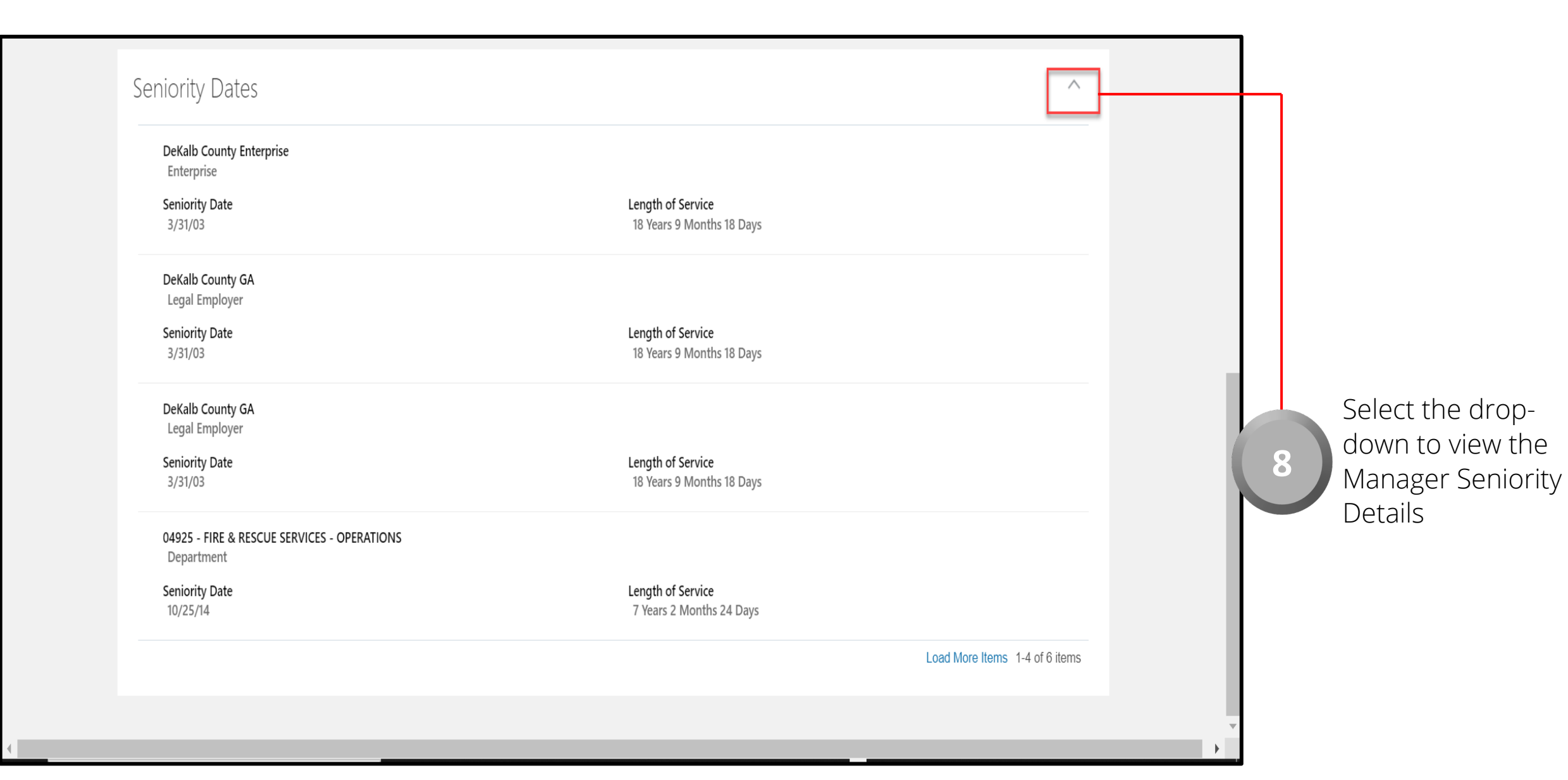

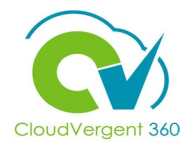

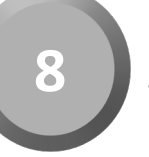

#### Select the Submit button to submit the Talent Manager Change for Approval

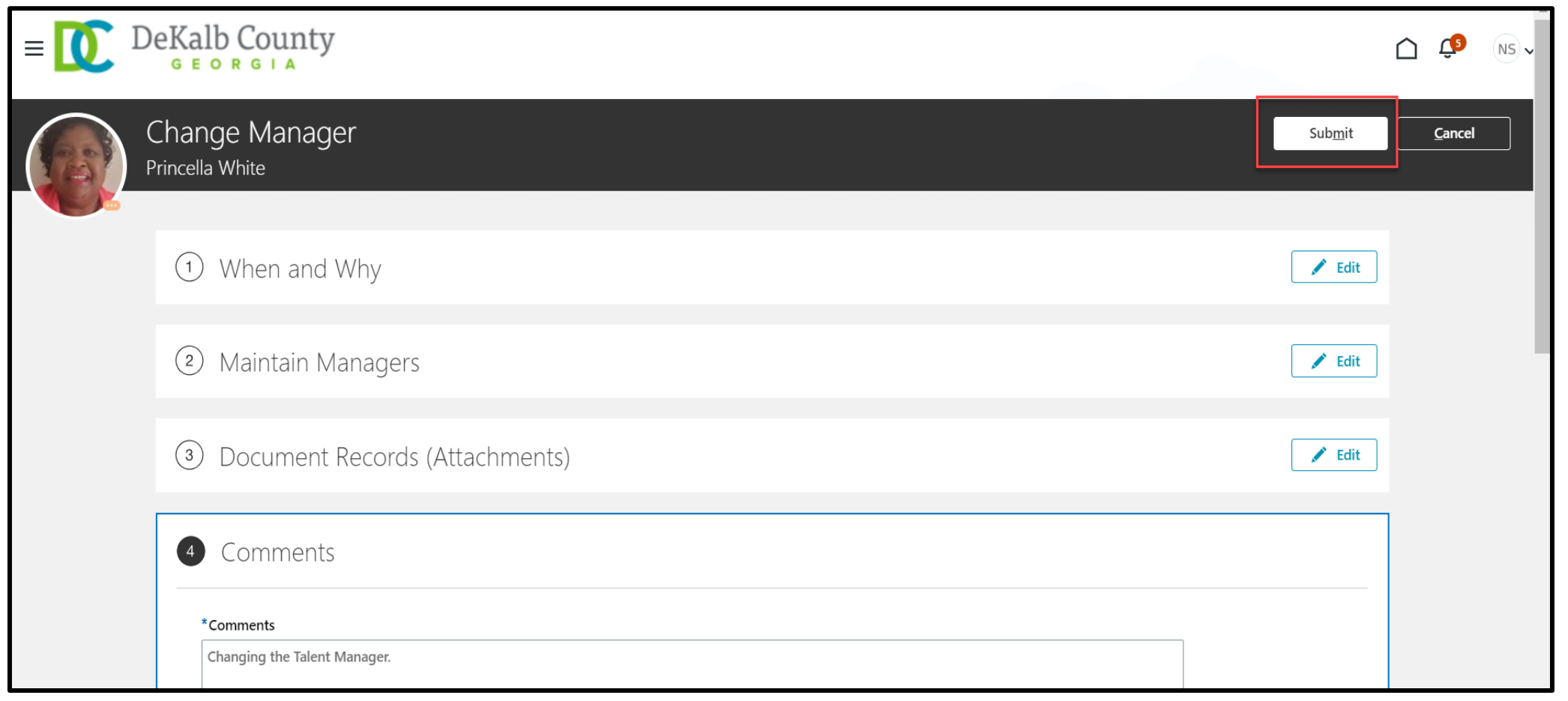